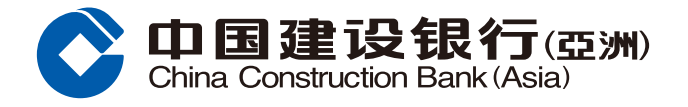

## Online Banking estatment Registration demo

**Step1** Login to e-Banking, click "Account" on the menu and select "Setup eStatement"

|                   | Personal Customers                                       |                                                                                                    | 简体/繁體                                  | User Guide Frequently Asked Quest         | ions 🟠 Setting   Logout |
|-------------------|----------------------------------------------------------|----------------------------------------------------------------------------------------------------|----------------------------------------|-------------------------------------------|-------------------------|
|                   | On 日建设银行<br>China Construction Bank(Asia<br>Home Account | 亞洲) WISE 智選理財                                                                                                | nvestment Credit Car                   | ds Loans Insurand                         | e Lifestyle             |
|                   | Recently Used A                                          | Account Summary Setup eStat                                                                                  | ement View eStatement                  | Account Transfer                          |                         |
|                   | Account Summary                                          | UnionPay Dual Currency Debit<br>Card                                                                         | Cross Border Long Card                 | Time Deposit                              |                         |
|                   | Account Summary<br>View eStatement<br>Setup eStatement   | Sign-up for UnionPay Dual<br>Currency Debit Card<br>Account linkage for UnionPay<br>Dual Currency Debit Card | Account Summary<br>Account Transfer    | Deposit Placement<br>Time Deposit Summary |                         |
| Customize<br>Home | Rate Enquiry<br>Deposit Rates<br>Exchange Rates          | Service Request<br>Statement<br>Checkbook                                                                    | Open Bank Account<br>Open Bank Account | eUpgrade Packaged Banking                 |                         |
|                   | Gold Prices<br>Loan Rates                                | Stop Check<br>Loan Repayment Schedule<br>Request<br>Branch Services Reservation<br>Safe Deposit Box Renewal  |                                        |                                           |                         |

## Step2 Select "Credit Card Accounts" and follow the instructions to complete the setting

| »                                                                                              | Account > Account Summary > Setup eStatement / eAdvice                                                                                                    |  |  |  |  |
|------------------------------------------------------------------------------------------------|----------------------------------------------------------------------------------------------------|--|--|--|--|
|                                                                                                | eStatement / eAdvice                                                                                                    |  |  |  |  |
| Account Summary                                                                                | View Setup                                                                                                    |  |  |  |  |
| • Account Summary                                                                              | Setup eStatement / eAdvice > ② Confirm                                                                                                    |  |  |  |  |
| • Global Account Expl                                                                          |                                                                                                    |  |  |  |  |
| View eStatement / e                                                                            | Banking Accounts Time Deposit Accounts Remittance e-Advice Credit Card Accounts Securities Trading Accounts Loan Accounts                                                                                                    |  |  |  |  |
| Setup eStatement /                                                                             | New Statement Delivery Option:  By eStatement By paper statement                                                                                                    |  |  |  |  |
| Recently Used                                                                                  | Declaration:                                                                                                    |  |  |  |  |
| Setup eStatement /                                                                             | eStatement / I acknowledge and agree that once I have successfully registered for the eStatement Service, the Bank will provide me with statements in electronic format and I will no longer receive paper statements. I acknowledge that when an eStatement is posted on the Online Banking and Mobile Banking for my access, the Bank will notify me by sending a message to my email address in the Bank's record. I agree that I will ensure my email address in the Bank's record is valid and up-to-date such that I can receive any messages from the Bank. I acknowledge that if I wish to change my email address in the Bank's record, I should logon to the Online Banking or visit any of the Bank's branches to update such information. |  |  |  |  |
| O View eStatement / e                                                                          |                                                                                                    |  |  |  |  |
|                                                                                                | acknowledge and agree that the eStatements posted on the Online Banking and Mobile Banking shall be deemed to be provided by the Bank to, and duly served on and eceived, by me.                                                                                                    |  |  |  |  |
|                                                                                                | I confirm that I have read and understood the "Terms and Conditions for e-statement Service For Credit Card(s) ", and agree to be bound by the same.                                                                                                    |  |  |  |  |
| confirm that I have read, understood and agreed to be bound by the above Terms and Conditions. |                                                                                                    |  |  |  |  |
|                                                                                                | Confirm                                                                                                    |  |  |  |  |
|                                                                                                | Notes:<br>1.If you have more than one Visa/Master/UnionPay Credit Card(s) and you have registered the e-Statement service with one card, all credit card(s) under your name will be<br>registered for the e-Statement service (except business card).<br>2.eStatement arrangement is applicable to active credit card account(s) only. For inquiries, please call our 24-Hour Customer Service Hotline.                                                                                                    |  |  |  |  |
|                                                                                                |                                                                                                    |  |  |  |  |